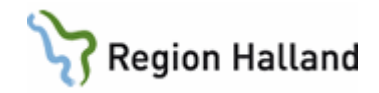

# **PMO- Inskrivningsmanual**

Första kontakten Inskrivning, nyfödd Inskrivning, ej nyfödd Skriva ut Hembesöksunderlag

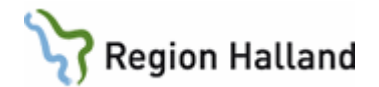

# Inskrivningsmanual

# 1.1. Innehållsförteckning

| 1.  | Regi  | strera "Första kontakten" med hjälp av arbetsflöde1        |
|-----|-------|------------------------------------------------------------|
| 1.  | 1.    | Öppna en journal 1                                         |
| 1.  | 2.    | Registrera Vårdkontakt 4                                   |
| 1.  | 3.    | Skriva en anteckning 5                                     |
| 1.4 | 4.    | Registrera åtgärd vid "Första kontakt" 5                   |
| 2.  | Insk  | rivning av nyfött barn med hjälp av arbetsflöde6           |
| 2.  | 1.    | Barndata 8                                                 |
| 2.  | 2.    | Registrera Vårdkontakt 12                                  |
| 2.  | 3.    | Registrera inskrivningsuppgifter12                         |
| 2.4 | 4.    | Knyt barn till BHV-programmet                              |
| 2.  | 5.    | Knyt barnet till BVC och BVC-ansvarig 16                   |
| 2.  | 6.    | Registrera åtgärd vid inskrivning17                        |
| 3.  | Regi  | strera "Inskrivning, ej nyfödd" med hjälp av arbetsflöde19 |
| 3.  | 1.    | Barndata 19                                                |
| 3.  | 2.    | Registrera Vårdkontakt 20                                  |
| 3.  | 3.    | Registrera inskrivningsuppgifter                           |
| 3.4 | 4.    | Knyt barn till BHV-programmet                              |
| 3.  | 5.    | Knyt barnet till BVC och BVC-ansvarig                      |
| 3.  | 6.    | Checklista Sammanfattning nytt barn, ej nyfödd25           |
| 3.  | 7.    | Registrera symbol                                          |
| 3.  | 8.    | Registrera ärftlighet/risk                                 |
| 3.9 | 9.    | Registrera åtgärd vid inskrivning27                        |
| 4.  | Skriv | va ut ett hembesöksunderlag 28                             |

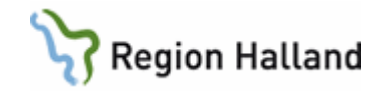

# 1. Registrera "Första kontakten" med hjälp av arbetsflöde

# 1.1. Öppna en journal

Öppna journal/sök barn med förstoringsglaset.

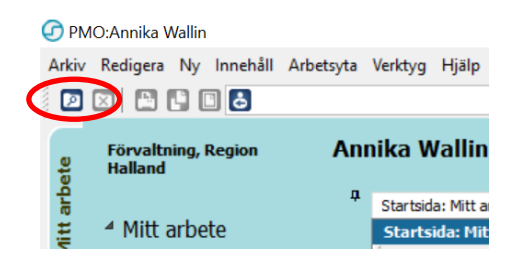

- Klicka på fliken "Barn" och ange personnummer.
- Klicka på "Sök ".

Personer med detta personnummer som registrerats tidigare i PMO visas under "Barnlista" i det nedre fältet. Visas aktuellt personnummer i barnlistan - <u>gå direkt till sista bilden på sidan</u> <u>2.</u>

Om barnet inte varit i registrerat i PMO tidigare söker PMO i Master. Träff i Master visas som nedan.

• Om detta är rätt person, markera raden och välj Registrera

| A 1 1000              |                       |               |            |            |
|-----------------------|-----------------------|---------------|------------|------------|
| Oppna journal/So      | k barn                |               | ~          |            |
| Barn BVC              |                       |               |            |            |
| Barn - Sök Personnumm | er                    |               |            |            |
| > Barn-ID:            | 1301312391            |               | Sök        |            |
| Eödelsedatum:         |                       |               |            |            |
| Namn:                 |                       |               | Registrera |            |
| Barnlista 0 barn av t | otalt 🕜 Barnlista     |               |            |            |
| Barn-ID               | <b>C</b> <sup>1</sup> |               |            |            |
|                       | Sokparameter: 2       | 01301312391   |            |            |
|                       | Patientregister       |               |            |            |
|                       | Race ID               | Name          |            | Pagistrara |
|                       | Darr-10               | Maataa Dailaa |            | Kegistera  |
|                       | 201301312391          | Master, Pojke |            |            |
|                       |                       |               |            |            |
|                       |                       |               |            |            |
|                       |                       |               |            |            |
|                       |                       |               |            |            |
|                       |                       |               |            |            |
|                       | Barn-ID               | Namn          |            |            |
|                       | Darri-10              | Nomin         |            |            |
| Journaltyp            |                       |               |            |            |
| Ø Barnhälsovårdsjo    | urnal                 |               |            |            |
|                       |                       |               |            |            |
|                       |                       |               |            |            |
|                       |                       |               |            |            |
|                       |                       |               |            | *          |
|                       | 2                     |               |            |            |
|                       | Journaityp            |               |            |            |
|                       | Barnhälsovä           | rdsjournal    | $\sim$     |            |
| ast                   |                       |               |            |            |
| skrivna av mig:       | 0                     |               | OK Av      | bryt Hjälp |
| ing är nogunrig föru  | 0                     |               |            |            |

Gäller för: Region Halland

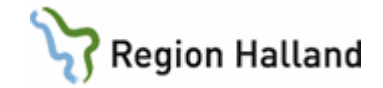

Välj OK.

| span/se             | wereas   omga awesses   Annonga   Noder for barn | Dubberegeneral   Arbetegivare   bio   Lavemede |   |
|---------------------|--------------------------------------------------|------------------------------------------------|---|
| Barn-ID             |                                                  | Kontaktuppgifter                               |   |
| sam-ID:             | 201204112365 Man Kvinna                          | Benteleton:                                    |   |
| Födelsedatum:       | 2012-04-11 Titel:                                | ✓ Mobiltelefon:                                |   |
| fternamn:           | Master                                           | E-post:                                        |   |
| Eörnamn:            | Flicka                                           | Telefon arbete:                                |   |
| alkbokföringsadre   | 855                                              | Listad hos                                     |   |
| (o:                 | I                                                | Eghet:                                         |   |
| dress 1:            | Storgatan 1                                      | Ansvarig:                                      |   |
| dress 2:            | Koder:                                           | Listningsstatus:                               | ~ |
| ostnr/ <u>O</u> rt: | 31132 Falkenberg                                 | Datum: 2007-02-05                              |   |
| ommun:              |                                                  | Status                                         |   |
| än:                 |                                                  | Civilstånd:                                    | ~ |
| and:                |                                                  | Nationalitet: Sverige                          | ~ |
|                     | Aktiv adress                                     | Språk:                                         | ~ |
|                     |                                                  | Härkomst:                                      |   |
| ommentar (denni     | a kommentar kan läsas av alla användare)         | Behov av tolk                                  |   |
|                     |                                                  | Avliden                                        |   |
|                     |                                                  | Avliden                                        |   |
|                     |                                                  | Datum:                                         |   |
|                     |                                                  |                                                |   |

Du är tillbaka i första vyn, men nu återfinns barnets personnummer i det nedre fältet.

- Första gången du använder PMO på en ny enhet behöver du välja Journaltyp "Barnhälsovårdsjournal".
- Välj arbetsflöde "Första kontakten".
- Välj "OK" (som återfinns under rullisten nere till vänster)

| Cill Deserves         |                  |                                                    |                   |
|-----------------------|------------------|----------------------------------------------------|-------------------|
| sarn - Sok Personnur  | mer              |                                                    |                   |
| Barn-ID:              | 1301312391       |                                                    |                   |
| Födelandet mit        |                  |                                                    | Sök               |
| Eodelsedatum:         |                  |                                                    | Registrera        |
| Namn:                 |                  |                                                    |                   |
| Barnlista - 1 barn av | totalt 1 träffar |                                                    |                   |
| Barn-ID               | Mamo             | Datum                                              | 0.54              |
| 130131-2391           | Master, Pojke    |                                                    | - O lidigare barn |
| 1                     |                  |                                                    |                   |
|                       |                  |                                                    | Max antal radiari |
|                       |                  |                                                    |                   |
|                       |                  |                                                    | 50                |
|                       |                  |                                                    |                   |
|                       |                  |                                                    | Unodatera         |
|                       |                  |                                                    | oppostero         |
|                       |                  |                                                    |                   |
|                       |                  |                                                    |                   |
|                       |                  |                                                    |                   |
|                       |                  |                                                    | 2                 |
| Journalt              |                  | Arbetsflöd                                         | le                |
| Ø Barnhälsovårds      | journal          | <ul> <li>✓</li> <li>Sörst</li> </ul>               | a kontakten       |
|                       |                  | <inget ar<="" td=""><td>hetsflöde&gt;</td></inget> | hetsflöde>        |
|                       |                  | Först                                              | a kontakten       |
|                       |                  | - Dockri                                           | ivning nyfilad    |
|                       |                  | 😪 Inskri                                           | ivning, ej nyfödd |
|                       |                  | 😤 Telefe                                           | onrådgivning      |
|                       |                  | 😫 Övrig                                            | ja besök          |
|                       |                  |                                                    |                   |

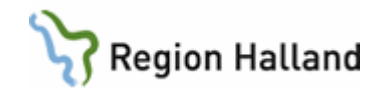

# Välj ansvarig för anteckningen

| <inloggad användare=""><br/>Administrator</inloggad>                                                                     | ^ | 4                                |                                       | 9                                     | septen                                | nber 2                                          | 018                                             |                                             | 1                                    |
|----------------------------------------------------------------------------------------------------|---|----------------------------------|---------------------------------------|---------------------------------------|---------------------------------------|-------------------------------------------------|-------------------------------------------------|---------------------------------------------|--------------------------------------|
| Användarmall, vårdpersonal BVC<br>Elev A<br>Elev B<br>Elev C<br>Elev D<br>Elev E<br>Elev F<br>Elev G<br>Elev H<br>Elev H | ~ | 35<br>36<br>37<br>38<br>39<br>40 | mån<br>27<br>3<br>10<br>17<br>24<br>1 | tis<br>28<br>4<br>11<br>18<br>25<br>2 | ons<br>29<br>5<br>12<br>19<br>26<br>3 | tor<br>30<br>6<br>13<br>20<br>27<br>4<br>ag: 20 | fre<br>31<br>7<br>14<br>21<br>28<br>5<br>918-09 | lör<br>1<br>8<br>15<br>22<br>29<br>6<br>-22 | sön<br>2<br>9<br>16<br>23<br>30<br>7 |
| ⊡Fråga alltid om ansvarig/datum<br>⊡vid öppna journal                                                                    |   |                                  | Patie<br>OK                           | tid<br>entspi                         | ö<br>ärr<br>A                         | 0:00<br>/bryt                                   | Y                                               | Hja                                         | álp                                  |

Nu startar arbetsflödet "**Första kontakt**". Du kommer att föras från modul till modul för att föra in olika uppgifter och slutligen till löpande journal där du kan läsa det färdiga resultatet.

I arbetsflödet kommer du att föras till följande moduler:

- Vårdkontakt
- Anteckning
- Åtgärd
- Löpande journal

Du ser att du är i ett arbetsflöde med hjälp av tecknet (\*\*) Om du tappar bort dig i ett flöde så återvänd till fliken med dessa tecken.

| te       | 🔁 Barnhälsovård      | 🔟 Master, Pojke Närstående utan adres |
|----------|----------------------|---------------------------------------|
| itt arbe | ▷ Barnadministration | *^V& kontakt<br>Vårdkontakt           |
| Σ        | <sup>▲</sup> Journal | Avbryt Spara Signera 🗌 🗌 Utkast       |
| $\geq$   | Anteckning           |                                       |
| nal      | Barnets utveckling   | Vårdkontakt Förval Attrib             |

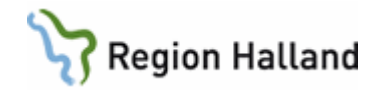

## 1.2. Registrera Vårdkontakt

Vid varje dokumentationstillfälle registreras "Vårdkontakt".

- Markera **Telefon**.
- Markera Attribut, dvs vem du haft kontakt med.

Med "Uppgiftslämnare, vh 1" avses i PMO moder. I samkönade familjer tolkas den förälder som registrerades först vid inskrivningen som vårdnadshavare 1.

Markera "Annan" om kontakten varit med någon annan än vårdnadshavare, tex personal på barnkliniken.

- Välj ev. filial OM du arbetar på en filial.
- Klicka Signera.

| Vårdkontakt<br>Administration<br>Annan plats<br>Hörselbesök<br>BHV läkarmottagning<br>BHV sjuksköterskemottagning<br>BHV sjuksköterskemottagning<br>BHV teambesök<br>Föräldragrupp<br>Hembesök<br>Samverkansmöte<br>Telefon<br>Uteblivet besök<br>Övrigt mottagningsbesök | Förval     | Attribut |
|----------------------------------------------------------------------------------------------------|------------|----------|
| Ange som förvald kontakt                                                                                                    | för barnet |          |
| Beskrivning                                                                                                    |            |          |

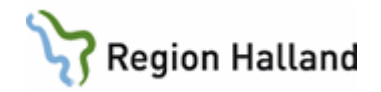

## 1.3. Skriva en anteckning

- Skriv en kort anteckning
- Välj Signera.

Sökord som inte används försvinner när anteckningen sparas.

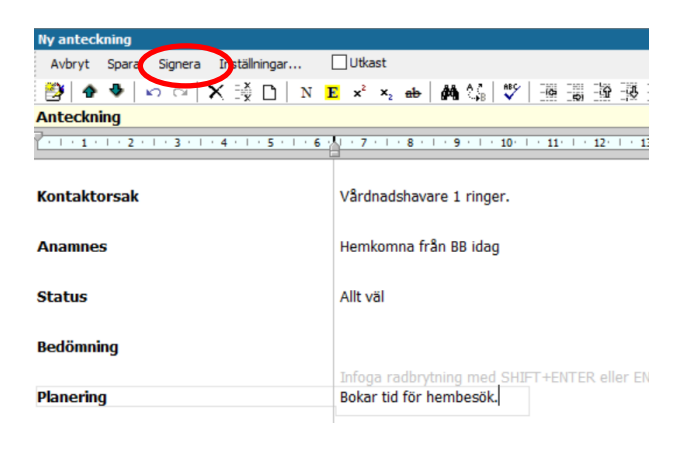

## 1.4. Registrera åtgärd vid "Första kontakt".

- Klicka på +tecknet för att expandera "Administration och inskrivning".
- Markera Första kontakten.
- Klicka på Lägg till", så åtgärden flyttas över till högra fältet.
- Signera.

| юк   | Register                              |       |   |                 | Valda å <u>tg</u> ärder: |
|------|---------------------------------------|-------|---|-----------------|--------------------------|
| lamn | L                                     | A Kod | ^ | Lägg till       | A. Första kontakten      |
| 7.   | Administration och inderivning        |       |   | <u> </u>        |                          |
|      | 🕲 A. Första kontakten                 | ADM01 |   | Ta <u>b</u> ort |                          |
|      | 🐏 B. Inskrivning, nyfodd              | ADM02 |   |                 |                          |
|      | 🚓 C. Brev/intyg                       | ADM03 |   | Skriv fritt     |                          |
|      | 🖏 D. Överföring från annan journaltyp | ADM04 |   | _               | Namn:                    |
| ۵ 🗣  | EPDS                                  |       |   |                 | A. Första kontakten      |
| ۵ 🗣  | Föräldragrupp                         |       |   |                 |                          |
| ۵ 🗣  | Föräldrastöd                          |       |   |                 |                          |
| ÷- 🗅 | Hembesök                              |       |   |                 |                          |
| ÷- 🗗 | Hälsobesök på BVC                     |       |   |                 | K <u>o</u> d:            |
| ÷- 🗗 | Konsultation                          |       |   |                 | ADM01                    |
| ÷ 👝  | Livsmedelsanvisning                   |       |   |                 | Kommentar:               |
|      | Partnersamtal                         |       |   |                 |                          |
|      | Remiss och remissvar                  |       | 5 |                 |                          |
| -    | remae corremaeval                     |       | * |                 |                          |

Läs det färdiga resultatet i löpande journal. Arbetsflödet är slutfört. Bra gjort!

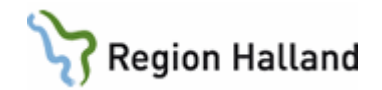

# 2. Inskrivning av nyfött barn med hjälp av arbetsflöde

## Alternativ 1

Öppna en journal, se 1.1, välj arbetsflöde "Inskrivning nyfödd" och välj ansvarig för anteckningen.

## Alternativ 2

För att starta arbetsflöde "Inskrivning nyfödd" i öppen journal.

- Gå till Arkiv
- Välj Arbetsflöde

🕝 PMO:Annika Wallin Kavat, Kajsa

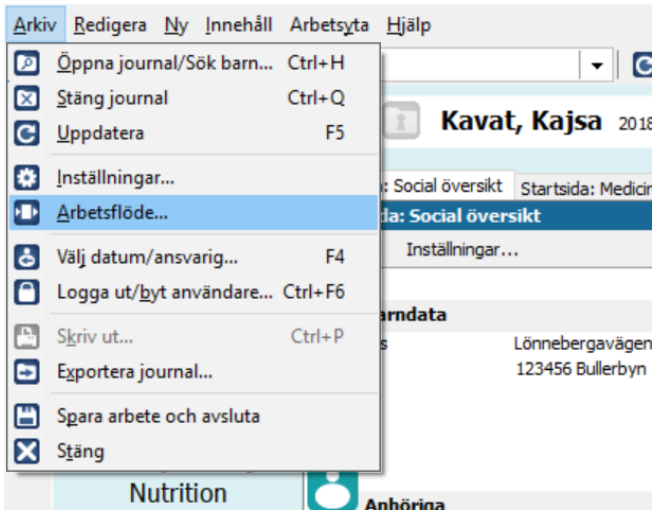

• Välj Inskrivning nyfödd och OK

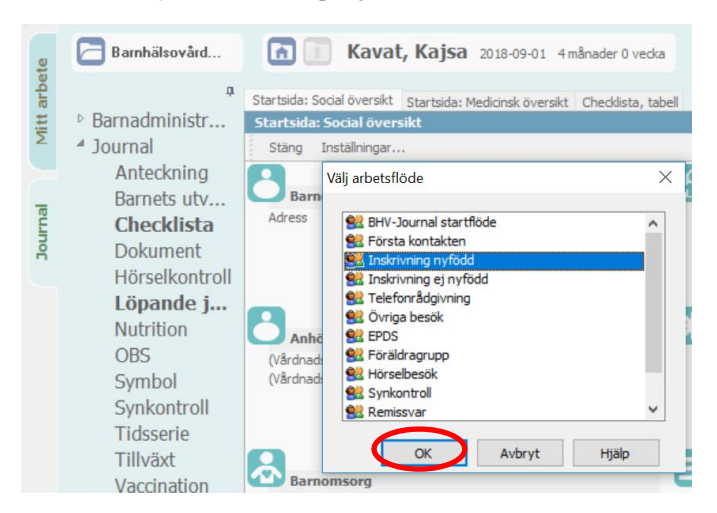

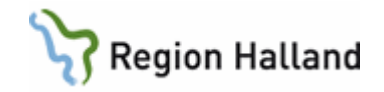

Nu startar arbetsflödet "Inskrivning". Du kommer att föras från modul till modul för att föra in olika uppgifter och knyta barnet till barnhälsovårdsprogrammet och rätt BVC.

Moduler som ingår i arbetsflödet för "Inskrivning, nyfödd"

- Barndata
- Vårdkontakt
- BHV Startsida inskrivningsuppgifter
- Åtgärd
- Social översikt

| Du ser att du är i ett arbetsflöde med hjälp av tecknet | Om du tappar bort dig i |
|---------------------------------------------------------|-------------------------|
| ett flöde så återvänd till fliken med dessa tecken.     |                         |

| te      | 🔁 Barnhälsovård    | 🛯 🛐 Master, Pojke Närstående utan adres                                                                         |
|---------|--------------------|----------------------------------------------------------------------------------------------------|
| tt arbe | Barnadministration | *^Vård_intakt                                                                                                   |
| Σ       | ▲ Journal          | Avbryt Spara Signera   🗌 Utkast                                                                                 |
|         | Anteckning         |                                                                                                    |
| -       | Barnets utveckling | Vårdkontakt Eörval Attrib                                                                                       |
| ů.      | Checklista         | Alanda Alanda Alanda Alanda Alanda Alanda Alanda Alanda Alanda Alanda Alanda Alanda Alanda Alanda Alanda Alanda |

Nu följer en beskrivning av arbetsflödet i sin helhet

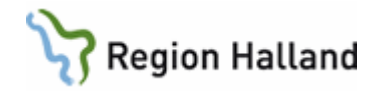

## 2.1. Barndata

**Kontrollera ordningen på anhöriga.** Modern ska stå först i listan över anhöriga, för att registreras som vårdnadshavare 1 i PMO. I samkönade familjer tolkas den förälder som registrerades först vid inskrivningen som vårdnadshavare 1.

## Om modern står först i listan, välj Stäng och gå vidare till punkt 2.2

Om fadern, eller annan anhörig, står först i listan, som i exemplet nedan, välj Ändra och fortsätt följ manualen under 2.1.

| Barndata                                                |                            |                          |
|---------------------------------------------------------|----------------------------|--------------------------|
| Stäng Ändra Jour                                        | naluppgifter               |                          |
| $\smile$                                                |                            |                          |
| Master, Pojke O                                         | 130104-2394                |                          |
| 2                                                       | Nationalitet: Sverige      |                          |
| Folkbokföringsadress<br>Juliagatan 375<br>31161 Ullared | z                          |                          |
| Anhöriga                                                |                            |                          |
| Vårdnadshavare Mas                                      | ster,Man Vårdnadshavare    |                          |
| Marsgatan 984<br>30251 Halmstad                         |                            | Anhörig-ID: 198608109990 |
| Vårdnadshavare Mas                                      | ster,Kvinna Vårdnadshavare |                          |
|                                                         |                            |                          |
| Juliagatan 375                                          |                            | Anhörig-ID: 198701022389 |

## Klicka på Anhöriga

| AVDryt Spara         | Uppdatera Angra inmatning     |                        |                   |                  |                |
|----------------------|-------------------------------|------------------------|-------------------|------------------|----------------|
| arn Spärr/Sel        | kretess 🛛 Övriga adresser 🗍 A | nhöriga Koder för barn | Dubbelregistrerad | Arbetsgivare   8 | Bild Läkemedel |
| Barn-ID              |                               |                        | Kontaktuppgifter  |                  |                |
| Barn-ID:             | 201301042394                  | fan Kvinna             | Hemtelefon:       |                  |                |
| Födelsedatum:        | 2013-01-04 Tite               | : ~                    | Mobiltelefon:     |                  |                |
| Efternamn:           | Master                        |                        | E-pos <u>t</u> :  |                  |                |
| Eörnamn:             | Pojke                         |                        | Telefon arbete:   |                  |                |
| Folkbokföringsadre   | ess                           |                        | Listad hos        |                  |                |
| <u>c/</u> o:         |                               |                        | Enhet:            |                  |                |
| Adress 1:            | Juliagatan 375                |                        | Ansvarig:         |                  |                |
| Adress 2:            |                               | Koder:                 | Listningsstatus:  |                  |                |
| Postnr/ <u>O</u> rt: | 31161 Ullared                 |                        | Datum:            | 2007-02-05       |                |
| Kommun:              |                               |                        | Status            |                  |                |
| Län:                 |                               |                        | Civilstånd:       |                  |                |
| Land:                |                               |                        | Nationalitet:     | Sverige          |                |
|                      | Aktiv adress                  |                        | Språk:            |                  |                |
|                      |                               |                        | Härkomsti         |                  |                |

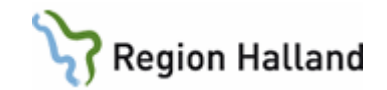

## Om modern står först i denna vy så klicka Avbryt och gå vidare till punkt 2.2

Om fader står först även i denna vy – Markera raden och klicka på Ta bort och därefter Spara.

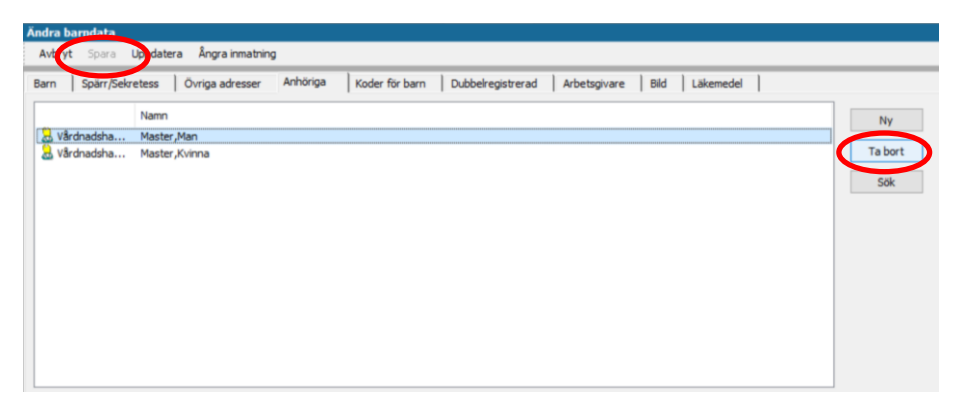

Tidigare vy visas, men nu är fadern bortplockad. Klicka på Ändra igen.

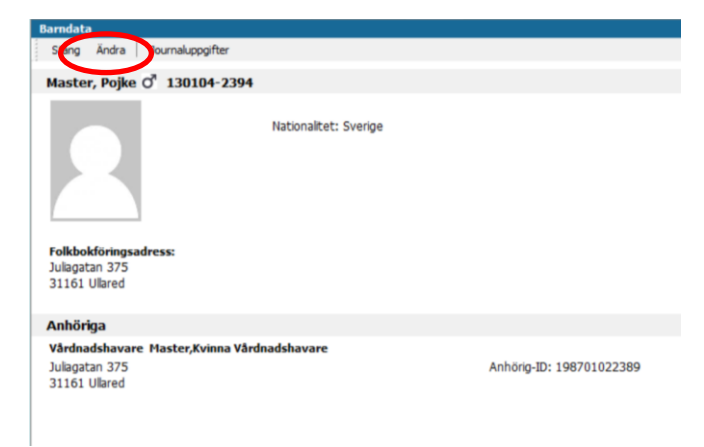

Nedanstående vy visas igen.

#### Välj Anhöriga

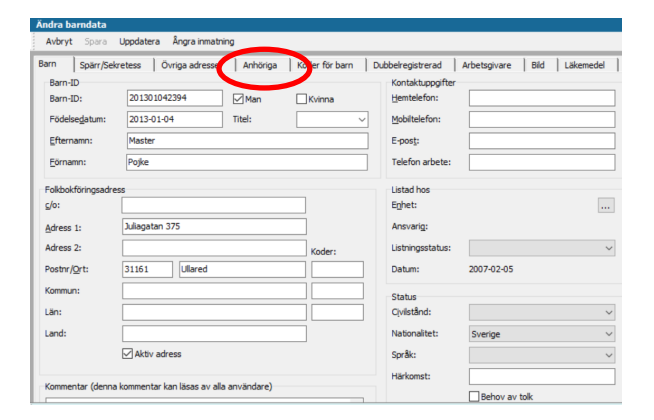

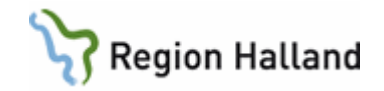

Välj **Uppdatera.** Ett popup-fönster visas med uppgifter från befolkningsregistret till höger.

Välj Uppdatera i popup-fönstret och därefter OK.

|                                                        |                      | Nuusraada baravärda  | Värden från hafallminner A  |             |
|--------------------------------------------------------|----------------------|----------------------|-----------------------------|-------------|
| Master, Pojke 130104-2394 5 år 11 r                    | nå Typ               | Nuvaranue barrivarue | varueri iran beroiki irigsi | Uppdatera   |
|                                                        | Datum:               | 2007-02-05           | 2007-02-05                  | Avmark alla |
| tsida: Social översikt   Startsida: Medicinsk översikt | 🗆 🗆 Anhörigdata      |                      |                             | Markey all  |
|                                                        | Moder - Matchas med: | Master,Kvinna        |                             | Markera ali |
| wory copposite opposite a skingra initiati ing         | Anhörigtyp:          | Vårdnadshavare       | Moder                       |             |
| rn Spärr/Sekretess Övriga adresser A                   | Namn:                | Master,Kvinna        | Master,Kvinna               |             |
| Namo                                                   | Anhörig-ID:          | 198701022389         | 198701022389                |             |
| Wadaa daha Maabaa Kuisaa                               | Vårdnadshavare       | Ja                   | Ja                          |             |
| varunausna Master,Kvinna                               | Avliden              | Nej                  | Nej                         |             |
|                                                        | Adress 1:            | Juliagatan 375       | Juliagatan 375              |             |
|                                                        | Postnr:              | 31161                | 31161                       |             |
|                                                        | Ort:                 | Ullared              | Ullared                     |             |
|                                                        | Fader - Ingen träff  |                      |                             |             |
|                                                        | ✓ Anhörigtyp:        |                      | Fader                       |             |
|                                                        | V Namn:              |                      | Master, Man                 |             |
|                                                        | ✓ Anhörig-ID:        |                      | 198608109990                |             |
|                                                        | ✓ Vårdnadshavare     |                      | Ja                          |             |
|                                                        | ✓ Avliden            |                      | Nej                         |             |
|                                                        | ✓ Adress 1:          |                      | Marsgatan 984               |             |
|                                                        | ✓ Postnr:            |                      | 30251                       |             |
|                                                        | ✓ Ort:               |                      | Halmstad                    |             |
|                                                        |                      |                      | ×                           |             |
| Relation: Vårdnadshavare                               | <                    |                      | >                           |             |
| D-nummer: 198701022389                                 |                      |                      |                             |             |
| Namn: Master,Kvinna                                    |                      |                      | OK Avbryt                   | Hjälp       |
|                                                        | Telefen arheter      |                      |                             |             |

## De uppdaterade uppgifterna lägger sig under det som redan är registrerat.

| Barn Spärr/Se | ekretess Övriga adresser *Anhörig       | a Koder för barn Dubb | elregistrerad Arbetsgivare | Bild Läkemedel |                      |
|---------------|-----------------------------------------|-----------------------|----------------------------|----------------|----------------------|
| Vårdnadsha    | Namn<br>- Master,Kvinna<br>- Master,Man |                       |                            |                | Ny<br>Ta bort<br>Sök |
| Relation:     | Vårdnadshavare                          | ✓ Land:               |                            |                |                      |
| ID-nummer:    | 198608109990                            | Telefon:              |                            |                |                      |
| Namn:         | Master,Man                              | Mobiltelefon:         |                            |                |                      |
|               |                                         | Telefen arheter       |                            |                |                      |

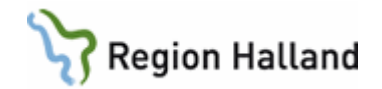

Lägg till andra anhöriga genom att klicka på NY

Välj "Relation" och skriv in uppgifter. Välj NY för att skriva till ytterligare en anhörig till osv.

När du är klar väljer du Spara

| Barn Japan, Sa                   | etess Övriga adresser "Anhör | a Koder för barn Dubbelregistrerad Arbetsgivare | Bild Läkemedel |
|----------------------------------|------------------------------|-------------------------------------------------|----------------|
|                                  | Namn                         |                                                 | NV             |
| Moder                            | Master,Kvinna                |                                                 |                |
| Fader                            | Master,Man                   |                                                 | Ta bort        |
| Helsyskon                        | Masterm Flicka               |                                                 | SAL            |
|                                  |                              |                                                 |                |
|                                  |                              |                                                 |                |
| Relation:                        | Helsyskon                    | ↓ Land:                                         |                |
| telation:                        | Helsyskon                    | V Land:                                         |                |
| telation:<br>D-nummer:           | Helsyskon                    | V Land:                                         |                |
| Relation:<br>ID-nummer:<br>Namn: | Helsyskon                    | V Land:<br>Telefon:<br>Mobilised in:            |                |

Nu bör vårdnadshavarna stå i korrekt ordning i Barndata och andra anhöriga vara tillagda.

Välj Stäng

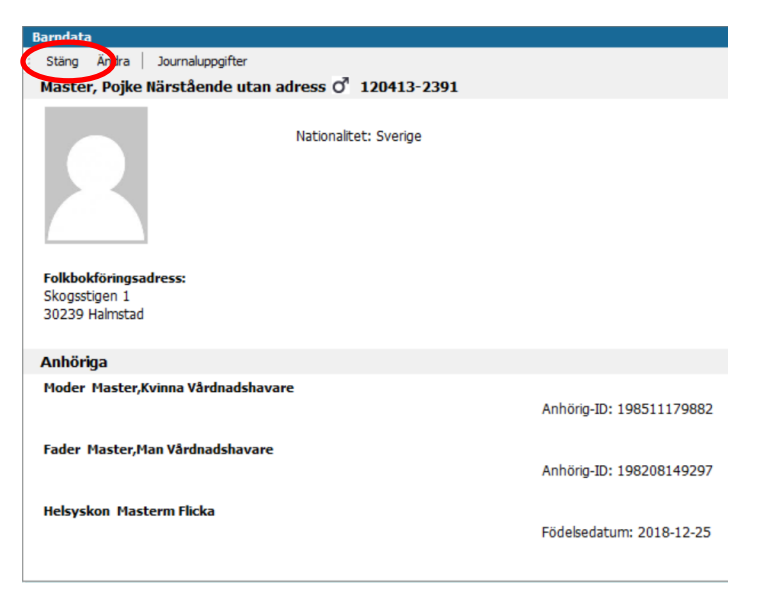

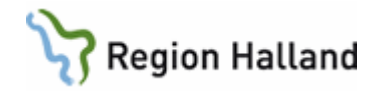

# 2.2. Registrera Vårdkontakt

Vid varje dokumentationstillfälle registreras "Vårdkontakt".

- Markera Administration.
- Välj ev. filial OM du arbetar på en filial.
- Klicka Signera.

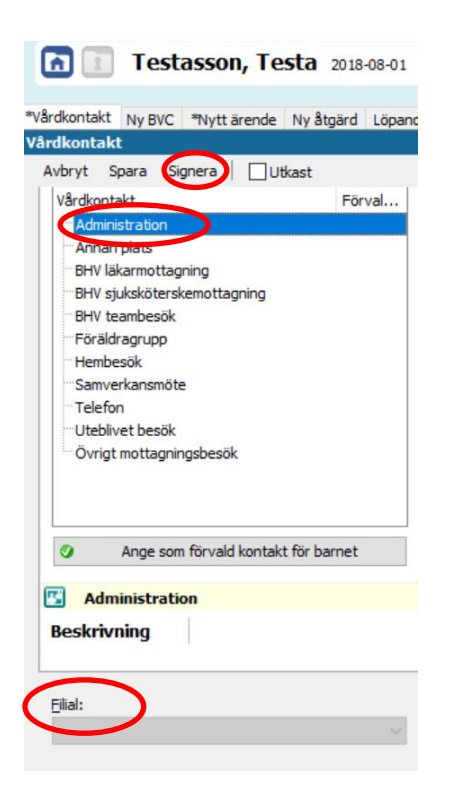

# 2.3. Registrera inskrivningsuppgifter

Klicka på Ny och välj Registrera inskrivningsuppgifter.

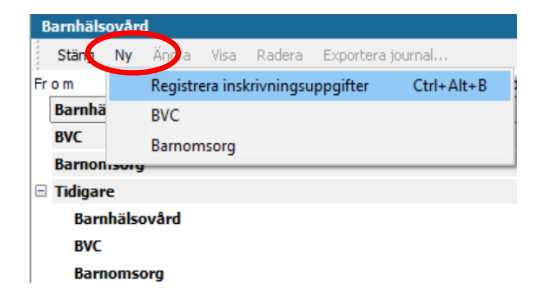

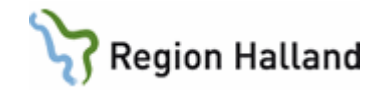

## Fyll i uppgifterna som efterfrågas.

Klicka på Ny längst ned till höger (UTAN att ha sparat) och bli förd direkt till nästa flik.

| Inskriven                                         | i Barnhälsovårde                                                                         | an             |                                                                              | Utskriven                           |
|---------------------------------------------------|------------------------------------------------------------------------------------------|----------------|------------------------------------------------------------------------------|-------------------------------------|
| Delam                                             |                                                                                          |                |                                                                              | Datum:                              |
| 2018-12                                           | -18                                                                                      | $\sim$         |                                                                              |                                     |
| Kommenn                                           |                                                                                          |                |                                                                              | Utskrivningskommentar:              |
|                                                   |                                                                                          |                | ~                                                                            |                                     |
|                                                   |                                                                                          |                |                                                                              |                                     |
|                                                   |                                                                                          |                |                                                                              |                                     |
| L                                                 |                                                                                          |                |                                                                              | Til Elaubilizari ekola:             |
| Neonatalp                                         | period <u>u</u> .a.                                                                      |                | Barn                                                                         | Adress.                             |
| ) Ja                                              | () Nej                                                                                   | O Okänt        | Adoptivbarn                                                                  |                                     |
| -                                                 |                                                                                          |                |                                                                              |                                     |
| Vårdad på                                         | neonatalavdeln                                                                           | ing            | Posterbarn                                                                   |                                     |
| Vårdad på                                         | neonatalavdeln                                                                           | Okänt          | PKU utfört datum:                                                            |                                     |
| Vårdad på<br>) Ja<br>OAE-test                     | eneonatalavdeln<br>Nej<br>vänster öra u.a.                                               | ing<br>Okänt   | PKU utfort datum:                                                            |                                     |
| Vårdad på<br>○ Ja<br>○AE-test<br>● Ja             | neonatalavdeln <ul> <li>Nej</li> <li><u>v</u>änster öra u.a.</li> <li>Nej</li> </ul>     | ing<br>O Okänt | PKU utfört datum:                                                            | BHV-ärende                          |
| Vårdad på<br>) Ja<br>OAE-test<br>) Ja             | neonatalavdeln                                                                           | ing<br>Okänt   | PKU utfört datum:<br>[2018-12-17 V<br>Barn i ordningen:                      | BHV-ärende<br>Namn Enhet Ny         |
| Vårdad på<br>) Ja<br>DAE-test<br>● Ja<br>DAE-test | § neonatalavdeln<br>ⓐ Nej<br><u>v</u> änster öra u.a.<br>○ Nej<br><u>h</u> öger öra u.a. | ing<br>Okant   | Drosterbarn<br>P(U utfört datum:<br>[018-12-17 ✓<br>Barn i ordningen:<br>1 ♦ | BHV-ärende<br>Namn Enhet Ny<br>Visa |

## 2.4. Knyt barn till BHV-programmet

Klicka på **Mallar** i bilden nedan

| tt ärende                            |           |        |           |                                                        |          |
|--------------------------------------|-----------|--------|-----------|--------------------------------------------------------|----------|
| vbryt Spara   Mallar   Inst          | ällningar |        |           |                                                        |          |
| ende Planering Länkade bilagor       |           |        |           |                                                        |          |
| illfälle                             |           |        |           |                                                        |          |
| Namn                                 | Avvikelse | Status | Datum     | Kommentar                                              | Ny       |
| Första hembesök, nyfödd              |           |        | 2018-12-3 | 22 Kom ihåg att skriva ut och ta med hembesöksunderlag |          |
| 2 v                                  |           |        | 2018-12-2 | 29                                                     | Ändra    |
| 4 v teambesök                        |           |        | 2019-01-  | 12                                                     | Radera   |
| 5 v                                  |           |        | 2019-01-3 | 26                                                     |          |
| 3 v                                  |           |        | 2019-02-0 | 09 EPDS                                                |          |
| 3 mån                                |           |        | 2019-03-  | 15                                                     |          |
| 4 mån                                |           |        | 2019-04-  | 15                                                     |          |
| 5 mån                                |           |        | 2019-05-  | 15                                                     | /        |
|                                      |           |        |           |                                                        |          |
| ktivitet                             |           |        |           |                                                        | _        |
| Namn                                 | Avvikelse | Status | Datum     | Kommentar                                              | Ny       |
| Startsida Barndata                   |           |        |           |                                                        | Ändra    |
| Kontakt                              |           |        |           |                                                        | Andram   |
| Familjesituation                     |           |        |           |                                                        | Radera   |
| Ny Nutrition - 1 vecka               |           |        |           |                                                        |          |
| Ärftlighet/risk                      |           |        |           |                                                        |          |
| Föräldrars rökvanor före graviditet  |           |        |           |                                                        |          |
| Föräldrars rökvanor under graviditet |           |        |           |                                                        | <b>I</b> |
| Hälsoproblem                         |           |        |           |                                                        | / 🕂      |

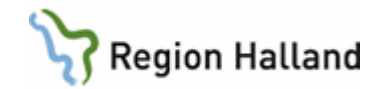

# Markera "Åldersrelaterat program"

## Klicka **OK**

| 🕜 Ärendemallar                     | ×      |
|------------------------------------|--------|
| ärendetyn:                         |        |
| Barnhälsovård                      | $\sim$ |
| Mall:                              |        |
| Åldersrelaterat program BHV 2019,1 |        |
|                                    |        |
|                                    |        |
|                                    |        |
|                                    |        |
|                                    |        |
|                                    | ant_   |
| Avbryt H                           | Jaip   |

Barnets födelsedatum blir automatiskt startdatum för BHV-ärendet. Om nedanstående ruta kommer upp – välj **JA**.

| ende Planering Länkade bilagor<br>jilfälle<br>Namn A<br>Första hembesök, nyfödd<br>1 - 3 v | vvikelse S<br>Varning | tatus      | Datum      | Kommentar ^                                                    |    |        |
|--------------------------------------------------------------------------------------------|-----------------------|------------|------------|----------------------------------------------------------------|----|--------|
| jilfälle<br>Namn A<br>Första hembesök, nyfödd<br>1 - 3 v                                   | vvikelse S<br>Varning | tatus      | Datum      | Kommentar ^                                                    |    |        |
| Namn A<br>Första hembesök, nyfödd<br>1 - 3 v                                               | Varning               | tatus      | Datum      | Kommentar                                                      |    |        |
| Första hembesök, nyfödd<br>1 - 3 v                                                         | Varning               |            | 2010 00 1  |                                                                |    | Ny     |
| 1-3v                                                                                       | Varning               |            | 1118-110-  | 24 Kom ihån att skriva ut och ta med hembesöksunderlan         |    | 1      |
| d have a local to                                                                          |                       |            |            |                                                                | ×  | ndra   |
| 4 V teambesok                                                                              |                       |            |            |                                                                |    | ladera |
| 6-8 v                                                                                      |                       | Vill du ta | a bort bef | fintliga tillfällen och aktiviteter innan du lägger till malle | n? |        |
| 3 mån                                                                                      |                       |            |            |                                                                |    |        |
| 4 mån                                                                                      |                       |            |            | No.                                                            |    |        |
| 5 mån                                                                                      |                       |            |            | Ja                                                             |    |        |
| 6 mån teambesök                                                                            |                       |            | 2019-03-1  | 17 Remiss BCG, riskbarn                                        |    |        |
|                                                                                            |                       |            |            |                                                                |    |        |
| ktivitet                                                                                   |                       |            |            |                                                                |    |        |
|                                                                                            | vvikelse S            | tatus      | Datum      | Kommentar ^                                                    |    | Ny     |
| Namn A                                                                                     |                       |            |            |                                                                |    |        |
| Namn A<br>Startsida Barndata                                                               |                       |            |            |                                                                |    |        |
| Namn A<br>Startsida Barndata<br>Kontakt                                                    |                       |            |            |                                                                | ł  | Andra  |

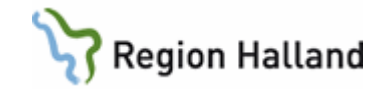

Fliken Planering visas återigen. Välj **Spara**.

| tt ärende                            |           |        |            |                                                        |          |  |  |
|--------------------------------------|-----------|--------|------------|--------------------------------------------------------|----------|--|--|
| wbrit Spara Mallar Inst              | ällningar |        |            |                                                        |          |  |  |
| rende Planering Länkade bilagor      |           |        |            |                                                        |          |  |  |
| Tillfälle                            |           |        |            |                                                        |          |  |  |
| Namn                                 | Avvikelse | Status | Datum      | Kommentar                                              | Ny       |  |  |
| Första hembesök, nyfödd              |           |        | 2018-12-2  | 22 Kom ihåg att skriva ut och ta med hembesöksunderlag | X . 1    |  |  |
| 2 v                                  |           |        | 2018-12-2  | 29                                                     | Andra    |  |  |
| 4 v teambesök                        |           |        | 2019-01-1  | 12                                                     | Radera   |  |  |
| 6 v                                  |           |        | 2019-01-2  | 26                                                     |          |  |  |
| 8 v                                  |           |        | 2019-02-0  | 09 EPDS                                                |          |  |  |
| 3 mån                                |           |        | 2019-03-1  | 15                                                     | <b>•</b> |  |  |
| 4 mån                                |           |        | 2019-04-15 |                                                        |          |  |  |
| 5 mån                                |           |        | 2019-05-1  | 15                                                     | /        |  |  |
| Aktivitat                            |           |        |            |                                                        |          |  |  |
| Name                                 | Augikalaa | Status | Datum      | Kommontar                                              |          |  |  |
| Startsida Barodata                   | AVVINCISE | Status | Datum      | Kommentar                                              | Ny       |  |  |
| Kontakt                              |           |        |            |                                                        | Ändra    |  |  |
| Familiesituation                     |           |        |            |                                                        | Radera   |  |  |
| Ny Nutrition - 1 vecka               |           |        |            |                                                        | Rudera   |  |  |
| Ärftlighet/risk                      |           |        |            |                                                        |          |  |  |
| Föräldrars rökvanor före graviditet  |           |        |            |                                                        |          |  |  |
| Föräldrars rökvanor under graviditet |           |        |            |                                                        |          |  |  |
| Hälsoproblem                         |           |        |            |                                                        | / 🕂      |  |  |

Du kommer tillbaka till en tidigare vy och kan se att barnet knutits till barnhälsovårdsprogrammet. Välj **Spara**.

| 🕝 PN      | 10:Annika Wallin Manual, Inskrivning |                                                                                                    |                                   |                                                                     | - 0 ×       |
|-----------|--------------------------------------|----------------------------------------------------------------------------------------------------|-----------------------------------|---------------------------------------------------------------------|-------------|
| Arkiv     | Redigera Ny Innehåll Arbetsyta       | Hjälp                                                                                                |                                   |                                                                     |             |
|           | 🔀 🖺 🖺 🖪 🛃 2018-12-18 An              | nnika Walin 👻 🖸 🔣 🚺                                                                                  | 🚺 🚍 🗆 🖾 🖾 🖾                       |                                                                     |             |
| e         | 🔁 Barnhälsovård                      | Manual, Inskrivning 2018                                                                             | -12-15 0 vecka 5 dagar [2018-12-  | 18]                                                                 |             |
| Mitt arbe |                                      | Startsida: Social översikt Startsida: Medicinsi<br>Nya inskriveri sen multer för BHV<br>Avbrit Spara | cöversikt Checklista, tabell Löpa | nde journal Barndata Barnhäisovård "Nya inskrivningsuppgifter för i | 3HV         |
|           | Grupper                              | Inskriven i Barnhälsovården                                                                          |                                   | Utskriven                                                           |             |
| rna       | Sammanslagning                       | Datum:                                                                                               |                                   | Datum:                                                              |             |
| Do Lo     | Upplysning                           | 2018-12-18                                                                                           |                                   |                                                                     |             |
|           | Ärende                               | Kommentar:                                                                                           |                                   | Utskrivningskommentar:                                              |             |
|           | ▲ Journal                            |                                                                                                    |                                   |                                                                     | ^           |
|           | Anteckning                           |                                                                                                    |                                   |                                                                     |             |
|           | Barnets utveckling                   |                                                                                                    | ~                                 |                                                                     | ×           |
|           | Checklista                           | Neonatalherind u.a.                                                                                  | Barn                              | Till Elevhälsan, skola:                                             |             |
|           | Dokument                             | a O Nej O Okänt                                                                                      |                                   | <ul> <li>Adress.</li> </ul>                                         |             |
|           | Lönande journal                      | Vårdad på penastalaudelning                                                                          | Fosterbarn                        |                                                                     |             |
|           | Nutrition                            | O Ja                                                                                                 | DKI Lutfört datum:                |                                                                     |             |
|           | OBS                                  | OAE-test vänster öra u.a.                                                                            | 2018-12-17 ~                      | Di W. Konsela                                                       |             |
|           | Symbol                               | ● Ja ◯ Nej ◯ Okänt                                                                                   | Para i andrianana                 | briv-arende                                                         |             |
|           | Synkontroll                          | OAE-test höger öra u.a.                                                                              | 1                                 | Barnhälsovård Förvaltning, Region Halland                           |             |
|           | Tidsserie                            | ● Ja Okant                                                                                           |                                   | Visa                                                                |             |
|           | Tillväxt                             |                                                                                                    |                                   | Ärendeansvarig(a)                                                   |             |
|           | Vaccination                          |                                                                                                    |                                   | Annika Wallin                                                       |             |
|           | Varning                              |                                                                                                    |                                   |                                                                     | ×           |
|           |                                      | Välj Ingen vårdkontakt vald                                                                          |                                   |                                                                     |             |
|           | G Förvaltning                        | g, Region Halland 🚦 1 Barn                                                                           | ^ <b>CO</b>                       | Itbhvtest1                                                          |             |
|           | P 🗆 📴 🥫                              | I 🥭 🔕 🖸 🖡 🖤                                                                                          | 📔 🔃 🔁 18 🗾 4.docx                 |                                                                     | Axelsson ⋈c |

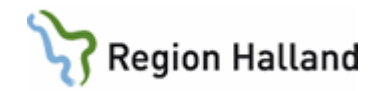

# 2.5. Knyt barnet till BVC och BVC-ansvarig.

Klicka på Ny och markera BVC.

| B         | arnhäls | ovåre | d        |          |            |           |            |          |
|-----------|---------|-------|----------|----------|------------|-----------|------------|----------|
| * * * * * | Stäng   | Ny    | Ändra    | Visa     | Radera     | Exportera | i journal  |          |
| Fr        | o m     |       | Registre | era insl | crivningsu | ppgifter  | Ctrl+Alt+B | ommentar |
| -         | Barnhä  |       | BVC      |          |            |           |            |          |
|           | 2018    |       | Barnom   | nsorg    |            |           |            |          |
|           | BVC     | _     |          |          |            |           |            |          |
|           | Barnon  | isorg | 1        |          |            |           |            |          |
| -         | Tidigar | e     |          |          |            |           |            |          |
|           | Barn    | hälso | ovård    |          |            |           |            |          |
|           | BVC     |       |          |          |            |           |            |          |
|           | Barn    | oms   | org      |          |            |           |            |          |
|           |         |       |          |          |            |           |            |          |

**Välj BVC** och **BVC-ansvarig** (BHV-sjuksköterska) i rullisterna. Välj därefter **Spara**.

| Q 2018-12-15                                                                                  |   | BHV-ärende        |                             |   |
|-----------------------------------------------------------------------------------------------|---|-------------------|-----------------------------|---|
| Manual, Inskrivning                                                                           |   | Namn              | Enhet                       |   |
|                                                                                               |   | Barnhälsovård     | Förvaltning, Region Halland |   |
|                                                                                               |   |                   |                             | ` |
|                                                                                               |   | Ärendeansvarig(a) |                             |   |
|                                                                                               |   | Annika Wallin     | ~                           |   |
| Inskriven vid BVC                                                                             |   |                   |                             |   |
| Investigation                                                                                 |   | 1                 | ~                           |   |
| byer or variancy                                                                              |   |                   |                             |   |
|                                                                                               |   |                   |                             |   |
|                                                                                               |   |                   |                             |   |
|                                                                                               |   |                   |                             |   |
|                                                                                               |   |                   |                             |   |
| Från: Till:                                                                                   |   |                   |                             |   |
| Fr <u>å</u> n: Till:<br>2018-12-18                                                            |   |                   |                             |   |
| Fr <u>å</u> n: Till:<br>2018-12-18 V                                                          |   |                   |                             |   |
| Från: Til:<br>2018-12-18 v v<br>Overansgang(a):                                               |   |                   |                             |   |
| Från: Til:<br>2018-12-18<br>CHC energeng(a):<br>Annika Wallin                                 | ~ |                   |                             |   |
| Från:         Till:           2018-12-18            Avec ensgeng(a):            Annika Wallin | ~ |                   |                             |   |
| Från: Til:<br>2018-12-18 V V V V V V V V V V V V V V V V V V V                                | × |                   |                             |   |

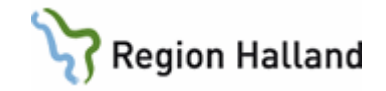

Tidigare vy visas. Kontroller att det står något under Barnhälsovård och BVC.

## Välj Stäng.

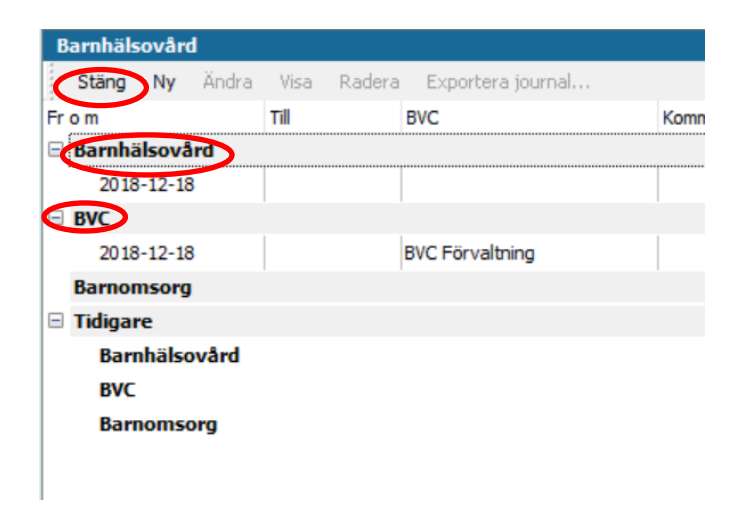

## 2.6. Registrera åtgärd vid inskrivning

- Klicka på +tecknet för att expandera "Administration och inskrivning".
- Markera Inskrivning, nyfödd.
- Klicka på Lägg till (så flyttas åtgärden över till högra fältet).
- Signera.

| Sök Register                        |       |   |                    | Valda å <u>tg</u> ärder: |
|-------------------------------------|-------|---|--------------------|--------------------------|
| Namn                                | ∆ Kod | ^ | Lägg till          | B. Inskrivning, nyfödd   |
| A. Första kontakten                 | ADM01 |   | Ta bort            |                          |
| B. Inskrivning, nyfödd              | ADM02 |   | in East            |                          |
| C. Brev/intyg                       | ADM03 |   | Chain Arith        |                          |
| D. Överföring från annan journaltyp | ADM04 |   | SKI <u>V</u> IIILL | Name                     |
| EPDS                                |       |   |                    | B Joskrivning pyfödd     |
| 🗄 🛅 Föräldragrupp                   |       |   |                    | b. Inserving, Hyrodd     |
| 🗄 🛅 Föräldrastöd                    |       |   |                    |                          |
| 🗄 🛅 Hembesök                        |       |   |                    | w. J.                    |
| 🗄 🛅 Hälsobesök på BVC               |       |   |                    | Kod:                     |
| 🗄 🛅 Konsultation                    |       |   |                    | ADM02                    |
| 🗄 🛅 Livsmedelsanvisning             |       |   |                    | Kommentar:               |
| 🗄 🛅 Partnersamtal                   |       |   |                    | Ī                        |
| 🗄 🛅 Remiss och remissvar            |       | ~ |                    | ľ                        |
| ·                                   |       | * |                    |                          |
| Namn B. Inskrivning, nyfödd         |       |   |                    |                          |

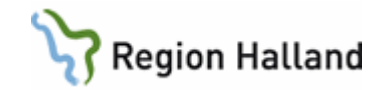

På Social översikt ska nu BVC och Ärendetyp vara angivet. Det senare med siffran 1.

Barnet är nu tillagt i "BVC" i "Mitt arbete" på samtliga medarbetare på detta BVC.

| 🗈 Ma        | nual, Ir      | nskrivning        | 2018-12-15 | 0 vecka 5 daga | r [2018-12-18] |          |                               |     |
|-------------|---------------|-------------------|------------|----------------|----------------|----------|-------------------------------|-----|
| Startsida:  | Social översi | kt.               |            |                |                |          |                               |     |
| Starteida   | - Cocial in   | en sikt           |            |                |                |          |                               |     |
| Startsida   | : Social ov   | ersikt            |            |                |                |          |                               |     |
| Stang       | Installning   | ar                |            |                |                |          |                               |     |
| 8           |               |                   |            |                |                |          |                               |     |
| Ban         | ndata         |                   |            | - C            | BVC            |          |                               | . ) |
| Adress      |               | Hejsvejsgata      | n 2        |                | * 2018-1       | 12-18    | BVC Förvaltning (Annika Walli | n)  |
|             |               |                   |            |                |                |          |                               |     |
|             |               |                   |            |                |                |          |                               |     |
|             |               |                   |            |                |                |          |                               |     |
|             |               |                   |            |                | <b>6</b> 72    |          |                               |     |
| Anh         | örina         |                   |            |                | Att of         | öra : Da | gar kvar                      |     |
| Vårdnad     | lehavar.      | Toskrivning, Mag  | 070.a      |                | Acces          |          | gai kvai                      |     |
| Vårdnad     | shavar        | Inskrivning, Pap  | 0a         |                |                |          |                               |     |
| T GE GE IGG |               | 11010111111977100 | pu         |                |                |          |                               |     |
|             |               |                   |            |                |                |          |                               |     |
|             |               |                   |            |                |                |          |                               |     |
|             |               |                   |            |                |                |          |                               |     |
| 🕋 Ban       | nomsorg       |                   |            | -              | 😑 Ärend        | le       |                               |     |
|             | -             |                   |            | - (            | Ärendets       | VD.      | Antal                         |     |
|             |               |                   |            |                | Barnhälsov     | vård     | 1                             |     |
|             |               |                   |            |                |                |          |                               |     |
|             |               |                   |            |                |                |          |                               |     |
|             |               |                   |            |                |                |          |                               |     |
|             |               |                   |            |                |                |          |                               |     |
| 28          | DOOF          |                   |            |                |                |          |                               |     |
| Gru         | pper          |                   |            |                |                |          |                               |     |
|             |               |                   |            |                |                |          |                               |     |
|             |               |                   |            |                |                |          |                               |     |

Löpande journal ser ut såhär, om du dokumenterat Första kontakt och Inskrivning, nyfödd, på olika datum

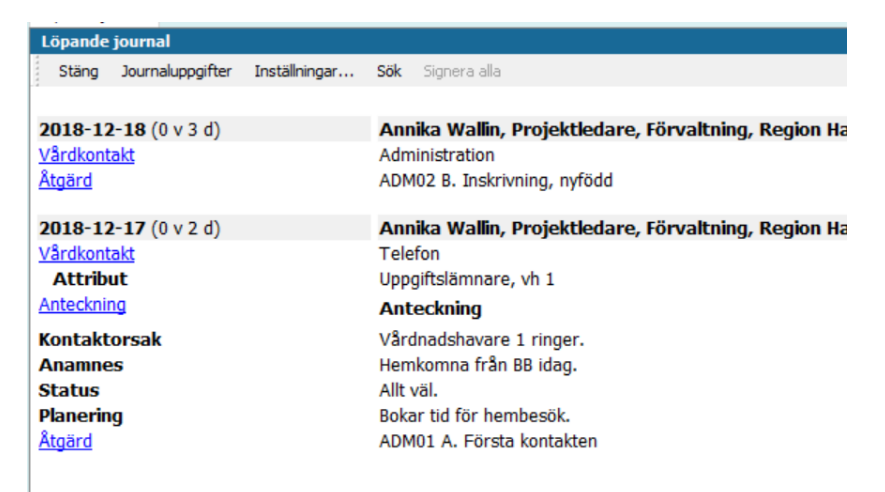

Arbetsflödet är slutfört. Bra gjort! 😊

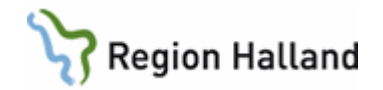

# 3. Registrera "Inskrivning, ej nyfödd" med hjälp av arbetsflöde

Öppna en journal, se 1.1, välj arbetsflöde **Inskrivning, ej nyfödd** och välj ansvarig för anteckningen. För att starta arbetsflödet i en öppnad journal se punkt 2, alternativ 2 i denna manual, men välj arbetsflöde "Inskrivning, ej nyfödd"

Nu startar arbetsflödet Inskrivning, ej nyfödd. Du kommer att föras från modul till modul för att föra in olika uppgifter, knyta barnet till barnhälsovårdsprogrammet och BVC, och slutligen till löpande journal där du kan läsa det färdiga resultatet.

Moduler som ingår i arbetsflödet för "Inskrivning, ej nyfödd"

- Barndata
- Vårdkontakt
- BHV startsida inskrivningsuppgifter.
- Checklista "Sammanfattning nytt barn, ej nyfödd "
- Symbol
- Ärftlighet/risk
- Åtgärd
- Social översikt
- Löpande journal

Nu följer en beskrivning av arbetsflödet i sin helhet

#### 3.1. Barndata

Kontrollera ordningen på anhöriga, se nedan. Modern ska stå först i listan, för att registreras som vårdnadshavare 1 i PMO. Om modern står först i listan, skriv ev. in andra anhöriga genom att följa instruktionen för punkt 2.1. Välj därefter Stäng och gå vidare till punkt 3.2

Om fadern, eller annan anhörig, står först i listan, välj Ändra och följ manualen för punkt 2.1.

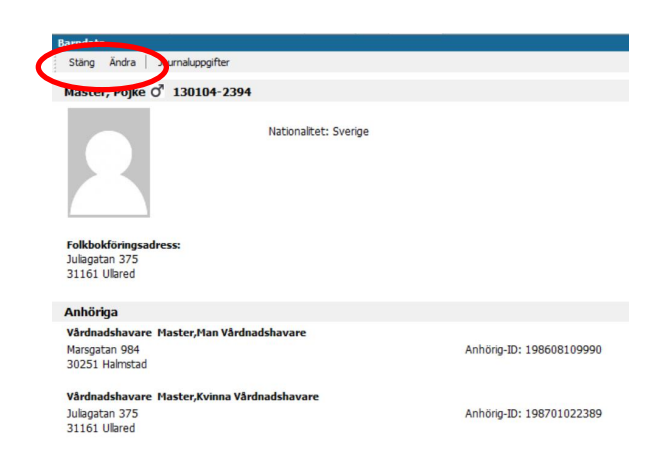

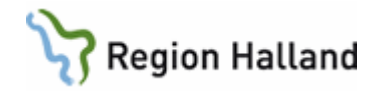

## 3.2. Registrera Vårdkontakt

Vid varje dokumentationstillfälle registreras "Vårdkontakt".

- Markera Administration.
- Välj ev. filial OM du arbetar på en filial.
- Klicka Signera.

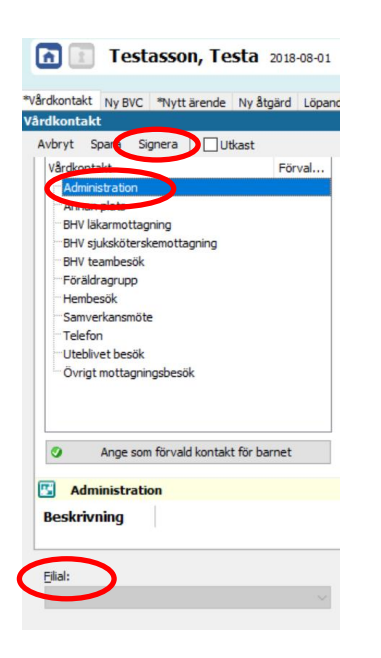

# 3.3. Registrera inskrivningsuppgifter

Klicka på Ny och välj Registrera inskrivningsuppgifter.

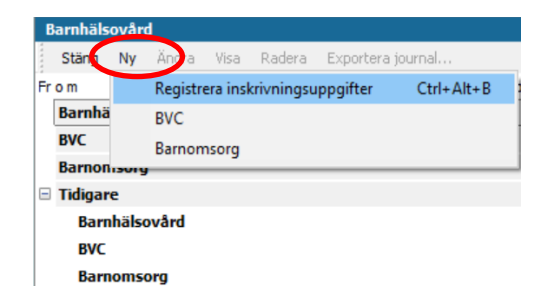

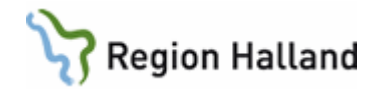

## Fyll i uppgifterna som efterfrågas

Justera datum för Inskrivning i barnhälsovården om barnet varit inskriven i Barnhälsovård på annan ort eller haft pappersjournal tidigare.

Klicka på Ny längst ned till höger (UTAN att ha sparat) och bli förd direkt till nästa flik.

| ekriven j | Barnhälsovårde     | en       |                     |          | Utskriven          |         |          |
|-----------|--------------------|----------|---------------------|----------|--------------------|---------|----------|
| atum:     | )                  |          |                     |          | Datum:             |         |          |
| 2017-10-  | -15                | $\sim$   |                     |          |                    | ~       |          |
| ommenta   | ar:                |          |                     |          | Utskrivningskom    | mentar: |          |
| Har þapp  | persjournal        |          |                     | <u>`</u> |                    |         | ,        |
|           |                    |          |                     |          | Till Elevhälsan, s | skola:  |          |
| onatalp   | eriod <u>u</u> .a. |          | <u>B</u> arn        |          |                    |         | ✓ Adress |
| ) Ja      | () Nej             | Okänt    | Adoptivbarn         |          |                    |         |          |
| rdad på   | neonatalavdelni    | ing      | Fosterbarn          |          |                    |         |          |
| ) Ja      | Nej                | Okänt    | PKU utfört datum:   |          |                    |         |          |
| AE-test y | vänster öra u.a.   |          |                     | ~        | PHV Brondo         |         |          |
| ) Ja      |                    | Okänt    | Dens i estelaren er |          | briv-arenue        | Tabat   |          |
| E-test h  | öger öra II.a      |          | Barn Fordningen:    |          | Namn               | Ennet   | Ny       |
| ) Ja      | Nei                | Okänt    | L.                  |          |                    |         | Visa     |
|           | 0.00               | C Ditant |                     |          | Ärendeansvario     | 1(a)    |          |
|           |                    |          |                     |          |                    | N=7     | A        |
|           |                    |          |                     |          |                    |         |          |

## 3.4. Knyt barn till BHV-programmet

Klicka på Mallar i bilden nedan

| t ärende                             |           |        |            |                                                        |        |  |
|--------------------------------------|-----------|--------|------------|--------------------------------------------------------|--------|--|
| vbryt Spara Mallar Inst              | allningar | _      |            |                                                        |        |  |
| ende Planering Länkade bilagor       |           |        |            |                                                        |        |  |
| <u>[illfälle</u>                     |           |        |            |                                                        | _      |  |
| Namn                                 | Avvikelse | Status | Datum      | Kommentar                                              | ^ Ny   |  |
| Första hembesök, nyfödd              |           |        | 2011-12-0  | )2 Kom ihåg att skriva ut och ta med hembesöksunderlag | Ändra  |  |
| 2 v                                  |           |        | 2011-12-0  | 09                                                     | Andra. |  |
| 4 v teambesök                        |           |        | 2011-12-2  | 23                                                     | Radera |  |
| 6 v                                  |           |        | 2012-01-0  | 06                                                     |        |  |
| 8 v                                  |           |        | 2012-01-2  | 20 EPDS                                                |        |  |
| 3 mån                                |           |        | 2012-02-2  |                                                        |        |  |
| 4 mån                                |           |        | 2012-03-2  |                                                        |        |  |
| 5 mån                                |           |        | 2012-04-25 |                                                        |        |  |
| Aktivitet                            |           |        |            |                                                        |        |  |
| Namn                                 | Avvikelse | Status | Datum      | Kommentar                                              | A NV   |  |
| Startsida Barndata                   |           |        |            |                                                        | ,      |  |
| Kontakt                              |           |        |            |                                                        | Ändra  |  |
| Familjesituation                     |           |        |            |                                                        | Radera |  |
| Ny Nutrition - 1 vecka               |           |        |            |                                                        |        |  |
| Ärftlighet/risk                      |           |        |            |                                                        |        |  |
| Föräldrars rökvanor före graviditet  |           |        |            |                                                        |        |  |
| Föräldrars rökvanor under graviditet |           |        |            |                                                        | Ĩ      |  |
| Hälsoproblem                         |           |        |            |                                                        | ↓      |  |

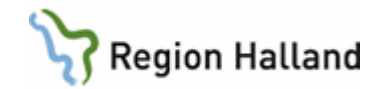

# Markera "Åldersrelaterat program"

#### Klicka **OK**

| 🕝 Ärendemallar                     | $\times$ |
|------------------------------------|----------|
| Årandatum.                         |          |
| Arendetyp:                         |          |
| Barnhaisovard                      | ~        |
| Mall:                              |          |
| Åldersrelaterat program BHV 2018:1 |          |
|                                    |          |
|                                    |          |
|                                    |          |
|                                    |          |
|                                    |          |
|                                    |          |
|                                    |          |
|                                    |          |
|                                    |          |
| OK Avbryt Hjälp                    | •        |
|                                    |          |

Barnets födelsedatum blir automatiskt startdatum för BHV-ärendet. Om nedanstående ruta kommer upp – välj **JA**.

| tt ärende                     |               |                    |                                           |                          |
|-------------------------------|---------------|--------------------|-------------------------------------------|--------------------------|
| Avbryt Spara   Mallar         | Inställningar |                    |                                           |                          |
| ende Planering Länkade bilago | )r            |                    |                                           |                          |
| Illfälle                      |               |                    |                                           |                          |
| Namn                          | Avvikelse St  | tatus Datum        | Kommentar                                 | ^ Ny                     |
| Första hembesök, nyfödd       |               | 20.19-00-          | 74 Kom ibån att skriva ut och ta med be   | mbesöksunderlag          |
| 1-3v                          | Varning       |                    |                                           | × ndra                   |
| 4 v teambesök                 |               |                    |                                           | ladera                   |
| 5-8 v                         |               | Vill du ta bort be | fintliga tillfällen och aktiviteter innan | n du lägger till mallen? |
| 3 mån                         | -             |                    |                                           |                          |
| 4 mån                         |               |                    |                                           |                          |
| 5 mån                         |               |                    | Ja                                        |                          |
| 5 mån teambesök               | L             | 2019-03-           | 17 Remiss BCG. riskbarn                   | v •                      |
| ktivitet                      |               |                    |                                           |                          |
| Namn                          | Avvikelse St  | tatus Datum        | Kommentar                                 | ^ Ny                     |
| Startsida Barndata            |               |                    |                                           |                          |
| Carabalah                     |               |                    |                                           |                          |
| Contakt                       |               |                    |                                           |                          |
| Familjesituation              |               |                    |                                           | Radera                   |

Gäller för: Region Halland

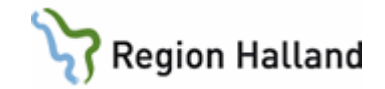

Fliken Planering visas återigen. Välj **Spara**.

| t ärende                    |               |        |           |                                                       |    |        |
|-----------------------------|---------------|--------|-----------|-------------------------------------------------------|----|--------|
| vbryt Spara Mallar          | Inställningar |        |           |                                                       |    |        |
| ende Planering Länkade bila | gor           |        |           |                                                       |    |        |
| llfälle                     |               |        |           |                                                       |    |        |
| Namn                        | Avvikelse     | Status | Datum     | Kommentar                                             | ^  | Ny     |
| örsta hembesök, nyfödd      |               |        | 2018-09-2 | 4 Kom ihåg att skriva ut och ta med hembesöksunderlag |    |        |
| L - 3 v                     |               |        | 2018-09-2 | 4                                                     | A  | ndra   |
| + v teambesök               |               |        | 2018-10-1 | 5                                                     | R  | ladera |
| 5-8 v                       |               |        | 2018-10-2 | 9 EPDS                                                |    |        |
| 3 mån                       |               |        | 2018-12-1 | 7                                                     |    |        |
| łmån                        |               |        | 2019-01-1 | 7                                                     |    |        |
| 5 mån                       |               |        | 2019-02-1 | 7                                                     | 비뷰 |        |
| 5 mån teambesök             |               |        | 2019-03-1 | 7 Remiss BCG, riskbarn                                | ✓  |        |
| ktivitet                    |               |        |           |                                                       |    |        |
| lamn                        | Avvikelse     | Status | Datum     | Kommentar                                             | ^  | Ny     |
| tartsida Barndata           |               |        |           |                                                       |    |        |
| Contakt                     |               |        |           |                                                       | A  | ndra   |
| amiljesituation             |               |        |           |                                                       | R  | ladera |
| Nutrition                   |               |        |           |                                                       |    |        |

Bra att känna till: Hela barnhälsovårdsprogrammet läggs till utifrån födelsedatum. När ett barn som är 4 månader skrivs in blir således nästa kontakttillfälle enligt BHV-programmet 5månadersbesöket.

Du kommer tillbaka till en tidigare vy och kan se att barnet knutits till barnhälsovårdsprogrammet.

Välj Spara.

| Inskriven                        | i Barnhälsovårde                     | en            |                   | Utskriven                                      |
|----------------------------------|--------------------------------------|---------------|-------------------|------------------------------------------------|
| Datum:                           |                                      |               |                   | Datum;                                         |
| 2018-10                          | )-09                                 | ~             |                   | ×                                              |
| Kommen                           | tar:                                 |               |                   | Utskrivningskommentar:                         |
|                                  |                                      |               | ^                 |                                                |
|                                  |                                      |               |                   |                                                |
|                                  |                                      |               |                   |                                                |
|                                  |                                      |               | ~                 |                                                |
| Neopatak                         | period u a                           |               | Barn              | Till Elevhälsan, skola:                        |
| <ul> <li>Ja</li> </ul>           | Nei                                  | Okänt         |                   | V Adress                                       |
|                                  |                                      |               | Fosterbarn        |                                                |
| Vårdad pi                        | ā neonatalavdeln                     | ing O et ii i |                   |                                                |
| Ja                               | Nej                                  | Okant         | PKU utfört datum: |                                                |
|                                  | vänster öra u.a.                     |               | · · · · · ·       | BHV-ärende                                     |
| OAE-test                         | Tanoter ora anar                     |               |                   |                                                |
| OAE-test<br>Ja                   | O Nej                                | Okänt         | Barn i ordningen: | Enhet Ny                                       |
| OAE-test<br>Ja<br>OAE-test       | Nej                                  | ⊖ Okänt       | Barn i ordningen: | Barnhälsovård Förvaltning, Region Halland      |
| OAE-test<br>Ja<br>OAE-test<br>Ja | Nej                                  | Okänt         | Barn i ordningen: | Barnhälsovård Förvaltning, Region Hallard Visa |
| OAE-test<br>Ja<br>OAE-test<br>Ja | Nej<br><u>h</u> öger öra u.a.<br>Nej | Okänt         | Barn i ordningen: | Arendeansvario(a)                              |

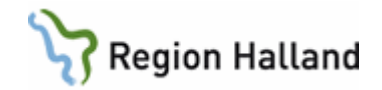

# 3.5. Knyt barnet till BVC och BVC-ansvarig.

Klicka på Ny och markera BVC.

| В    | arnhäls | ovåre | d        |          |            |           |            |          |
|------|---------|-------|----------|----------|------------|-----------|------------|----------|
| **** | Stäng   | Ny    | Ändra    | Visa     | Radera     | Exportera | i journal  |          |
| Fr   | o m     |       | Registre | era insl | crivningsu | ppgifter  | Ctrl+Alt+B | ommentar |
|      | Barnhä  |       | BVC      |          |            |           |            |          |
|      | 2018    |       | Barnom   | nsorg    |            |           |            |          |
|      | BVC     | _     |          |          |            |           |            | _        |
|      | Barnon  | isorg | 1        |          |            |           |            |          |
| -    | Tidigar | e     |          |          |            |           |            |          |
|      | Barn    | hälse | ovård    |          |            |           |            |          |
|      | BVC     |       |          |          |            |           |            |          |
|      | Barn    | oms   | org      |          |            |           |            |          |

**Välj BVC** och **BVC-ansvarig** (BHV-sjuksköterska) i rullisterna. Välj därefter **Spara**.

| Ny BVC<br>Avbrit Spara               |                   |            |   |      |
|--------------------------------------|-------------------|------------|---|------|
|                                      | BHV-ärende        |            |   |      |
| O' 2018-09-17<br>För Manual, Exempel | Namn              | Enhet      |   | Ny   |
|                                      | Barnhälsovård     | UTB Nissan |   | Visa |
|                                      | Ärendeansvarig(a) |            |   |      |
|                                      | Annika Wallin     |            | ^ |      |
| Inskriven vid BVC:                   |                   |            |   |      |
| BVC UTB Nissan V Adress              |                   |            | ~ |      |
|                                      |                   |            |   |      |
|                                      |                   |            |   |      |
| Fr <u>å</u> n: Till:                 |                   |            |   |      |
| 2018-09-22 🗸                         |                   |            |   |      |
| BVC-ansvario(a)                      |                   |            |   |      |
| Utbildare 4 V                        |                   |            |   |      |
| Kommentar:                           |                   |            |   |      |
| ^                                    |                   |            |   |      |

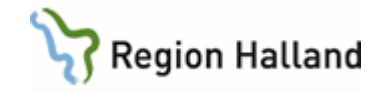

Tidigare vy visas. Kontroller att det står något under Barnhälsovård och BVC.

## Välj Stäng.

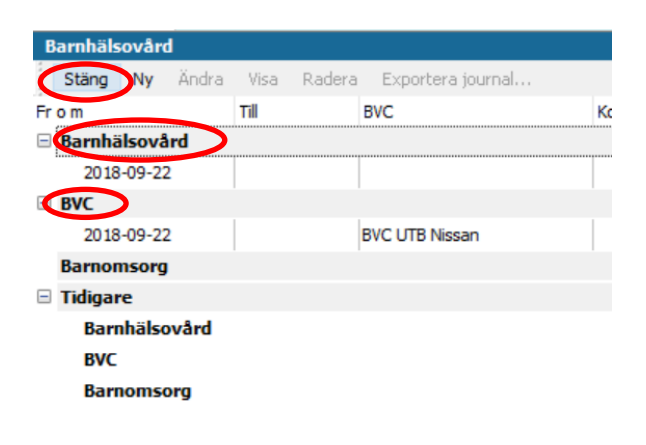

## 3.6. Checklista Sammanfattning nytt barn, ej nyfödd.

Sammanfatta tidigare BHV journal genom att välja värden och vb. skriva kommentarer. Det finns även möjlighet att välja "Sätt förvalda värden" om barnet följt BHV-programmet och inget avvikande har noterats, och därefter fylla i resterande fält.

#### Klicka Signera

| Mall: Kor                                     | nmentar: |           |           |
|-----------------------------------------------|----------|-----------|-----------|
| Sammanfattning nytt barn, ej nyfödd 🛛 🗸       |          |           |           |
|                                               | Värde    | Kommentar | Avvikelse |
| Tidigare BVC / Kommer från                    | 1        |           |           |
| Födelsevikt                                   |          |           |           |
| Hälsostatus                                   |          |           |           |
| Adopterad                                     |          |           |           |
| Asylsökande/flykting                          |          |           |           |
| Anhöriginvandrare                             |          |           |           |
| Tolkbehov                                     |          |           |           |
| Familjehemsplacerad                           |          |           |           |
| Familjesituation.                             |          |           |           |
| Socialt                                       |          |           |           |
| Kost                                          |          |           |           |
| Tidigare problem språkutv                     |          |           |           |
| Utveckling                                    |          |           |           |
| Har barnets beteende varit bekymmersamt?      |          |           |           |
| Finns problem med koncentration/uppmärksamhet |          |           |           |

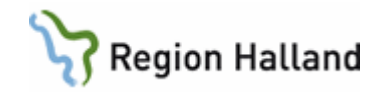

## 3.7. Registrera symbol

Markera symbolen och klicka på Lägg till för att föra över symbolen till högra fältet.

## Signera

| y symbol             |                         |
|----------------------|-------------------------|
| Avbryt Spara Signera |                         |
|                      |                         |
| Symboler:            | <u>V</u> alda symboler: |
| Papper finns         | Papper finns            |
|                      | Ta bort                 |
|                      |                         |
|                      |                         |
|                      |                         |
|                      |                         |
|                      |                         |
|                      |                         |
|                      |                         |
|                      |                         |
|                      | Na <u>m</u> n:          |
|                      | Papper finns            |
|                      |                         |

## 3.8. Registrera ärftlighet/risk

Härifrån hämtas bl.a. statistik om tuberkulos

- Markera typ av ärftlighet/risk
- Klicka på Lägg till.
- Markera vem ärftligheten föreligger hos och skriv kommentar vb.
- Upprepa ovanstående steg om det föreligger flera ärftligheter/risker.
- Vid "Risk" kan inte "förekommer hos.." anges.
- Föreligger ingen ärftlighet/risk så markera detta.
- Signera

| Typer av <u>ä</u> rftlighet/risk: | Vald(a) typer av ärftlighet/risk:      |
|-----------------------------------|----------------------------------------|
| Namn                              | Lägg till Namn                         |
| Allergi                           |                                        |
| Annan långvarig sjd               | Ta bort                                |
| Annan risk                        | <ingen att="" data="" visa=""></ingen> |
| Diabetes                          |                                        |
| Hepatit A                         |                                        |
| Hepatit B                         |                                        |
| Hörselnedsättning                 | Förekommer hos                         |
| Ingen känd ärftlighet/risk        | Moder                                  |
| Krampsjd                          | Fader                                  |
| Läs- och skrivsvårigheter         | Syskon                                 |
| Synnedsättning                    |                                        |
| Tuberkulos                        | Minidi                                 |
|                                   |                                        |
|                                   | R! Risk                                |
|                                   |                                        |

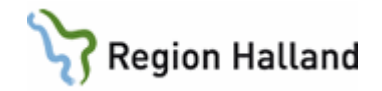

## 3.9. Registrera åtgärd vid inskrivning

- Klicka på +tecknet för att expandera "Administration och inskrivning".
- Markera Överföring från annan journaltyp.
- Klicka på Lägg till (så flyttas åtgärden över till högra fältet).
- Signera.

| ok Register                              |              | Valda å <u>tg</u> ärder:            |  |  |  |  |
|------------------------------------------|--------------|-------------------------------------|--|--|--|--|
| lamn                                     | 🛆 Kod \land  | D. Överföring från annan journaltyp |  |  |  |  |
| 🕀 🛅 Administration och inskrivning       |              |                                     |  |  |  |  |
| 🔹 🏶 A. Första kontakten                  | ADM01        | Ta bort                             |  |  |  |  |
| 🐵 🐌 B. Inskrivning, nyfödd               | ADM02        |                                     |  |  |  |  |
| C. Broufet, y                            | ADM03        | Clarity Stitt                       |  |  |  |  |
| 🚭 D. Överföring från annan journ         | haltyp ADMD4 | SKIV HILL                           |  |  |  |  |
| EPDS                                     |              | Namn:                               |  |  |  |  |
| 🖻 🛅 Föräldrastöd                         |              | b. Overforning namannan journaityp  |  |  |  |  |
| 🗄 🛅 Grupper                              | GRU          |                                     |  |  |  |  |
| 🗄 🛅 Hembesök                             |              |                                     |  |  |  |  |
| 🗄 🛅 Hälsobesök på BVC                    |              | K <u>o</u> d:                       |  |  |  |  |
| C Konsultation                           |              | ADM04                               |  |  |  |  |
| 🗄 🛅 Livsmedelsanvisning                  |              | Kommentar:                          |  |  |  |  |
| 🗈 🛅 Partnersamtal                        |              |                                     |  |  |  |  |
| 🗄 🛅 Remiss och remissvar                 | *            |                                     |  |  |  |  |
|                                          | ¥            |                                     |  |  |  |  |
| Jamp D. Överföring från appan journaltyn |              |                                     |  |  |  |  |

På Social översikt ska nu BVC och Ärendetyp, Barnhälsovård 1 st., vara angivet.

Barnet är nu tillagt i "BVC" i "Mitt arbete" på samtliga medarbetare på detta BVC.

| 🗈 Man                  | ual, I         | nskrivning 20                            | 18-12-15 | 0 vecka 5 d | agar [2018- | 12-18]                     |            |              |             |  |
|------------------------|----------------|------------------------------------------|----------|-------------|-------------|----------------------------|------------|--------------|-------------|--|
| Startsida: So          | ocial övers    | ikt                                      |          |             |             |                            |            |              |             |  |
| Startsida:             | Social ö       | versikt                                  |          |             |             |                            |            |              |             |  |
| Stäng 1                | Inställning    | ar                                       |          |             |             |                            |            |              |             |  |
|                        |                |                                          |          |             | -           |                            |            |              |             |  |
| Barne                  | data           |                                          |          | /           | - 1         | D BVC                      |            |              |             |  |
| Adress                 |                | Hejsvejsgatan 2                          |          |             |             | 2018-12-18                 | BVC Förv   | altning (Ann | ika Wallin) |  |
| Anhö                   | iriga          |                                          |          |             | 3           | Att göra : I               | Dagar kvar |              |             |  |
| Vårdnadsi<br>Vårdnadsi | havar<br>havar | Inskrivning, Mamma<br>Inskrivning, Pappa |          |             |             |                            |            |              |             |  |
|                        |                |                                          |          |             |             |                            |            |              |             |  |
| Barne                  | omsorg         |                                          |          |             |             | Arende                     |            |              |             |  |
|                        |                |                                          |          |             |             | Ärendetyp<br>Barnhälsovård | Antal<br>1 | ノ            |             |  |
| Grup                   | per            |                                          |          |             |             |                            |            |              |             |  |
|                        |                |                                          |          |             |             |                            |            |              |             |  |

Läs resultatet av inskrivningen i Löpande Journal. Arbetsflödet är nu slutfört.

Bra gjort! 😳

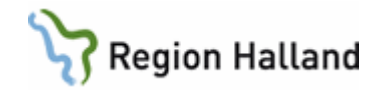

## 4. Skriva ut ett hembesöksunderlag

Från modul "Barndata" skriver du ut ett hembesöksunderlag inför hembesöket. Hembesöksunderlaget är ett stöd när du ska dokumentera uppgifter från hembesöket i olika moduler och checklistor.

- Öppna "Barndata" genom att klicka på barnets namn.
- Klicka på ikonen "Skriv ut" till vänster uppe i listen.
- Markera "Hembesöksunderlag", i dialogrutan som öppnas, och "Skriv ut".
- Välja "Förhandsgranska" om du endast vill se hur underlaget ser ut.

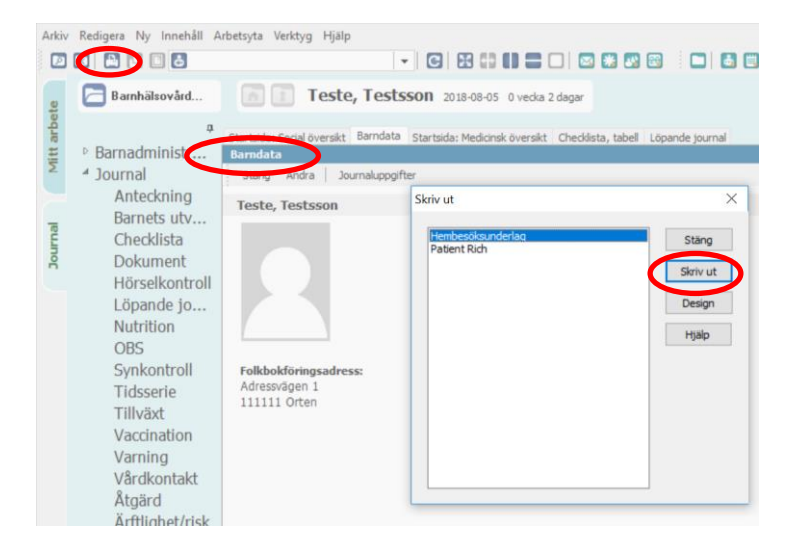